I

| Knowledgebase |
|---------------|
|---------------|

emscom > emscom Help Desk > Knowledgebase

Search help:

Intel RST Driver extract

| Solution                                                                                                    |
|----------------------------------------------------------------------------------------------------|
| a. Extract driver files from SetupRST.exe:<br>- Open terminal in the directory with SetupRST.exe by right-clicking the directory and selecting "Open in Terminal" or "Open PowerShell here"<br>- Enter the following command:<br>SetupRST.exe -extractdrivers SetupRST_extracted |
| b. Copy all driver files from the SetupRST-extracted to a USB key media.                                                                                                    |
| c. For Microsoft Windows OS*:<br>- During the operating system installation, click 'Load Driver' to install a third party SCSI or RAID driver.                                                                                                    |
| d. When prompted, insert the USB media and press Enter.                                                                                                    |
| e. Follow the prompts and browse to the location of the installation files. Select the appropriate `.inf' file (64 or 32 bit). If a supported controller is detected there will be no error message. Follow prompts to continue and complete the installation.                   |
|                                                                                                    |
| Was this article helpful? <u>yes</u> / <u>no</u>                                                                                                    |
| Related articles                                                                                                    |
| Bootcamp driver install   Win7 USB Flash Drive Install   OSX MSSQL Server ODBC drivers   HP Envy 5540 will not print in colour   Brother ADS scanner network setup                                                                                                    |
| Article details                                                                                                    |
| Article ID: 232   Category: Windows   Date added: 03-06-2024 12:09:28   Views: 107   Pating (Votes): 5555500000000000000000000000000000000                                                                                                    |

« <u>Go back</u>

Powered by Help Desk Software HESK, in partnership with SysAid Technologies